調べたい住所の周辺に土砂災害警戒区域等が指定されているかを知りたい

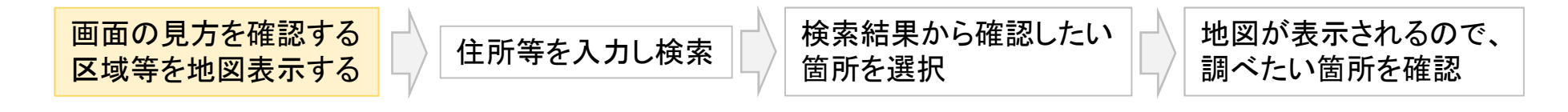

# 地図は【移動】 や【拡大・縮小】が可能、また背景を航空写真等に変更もできます。

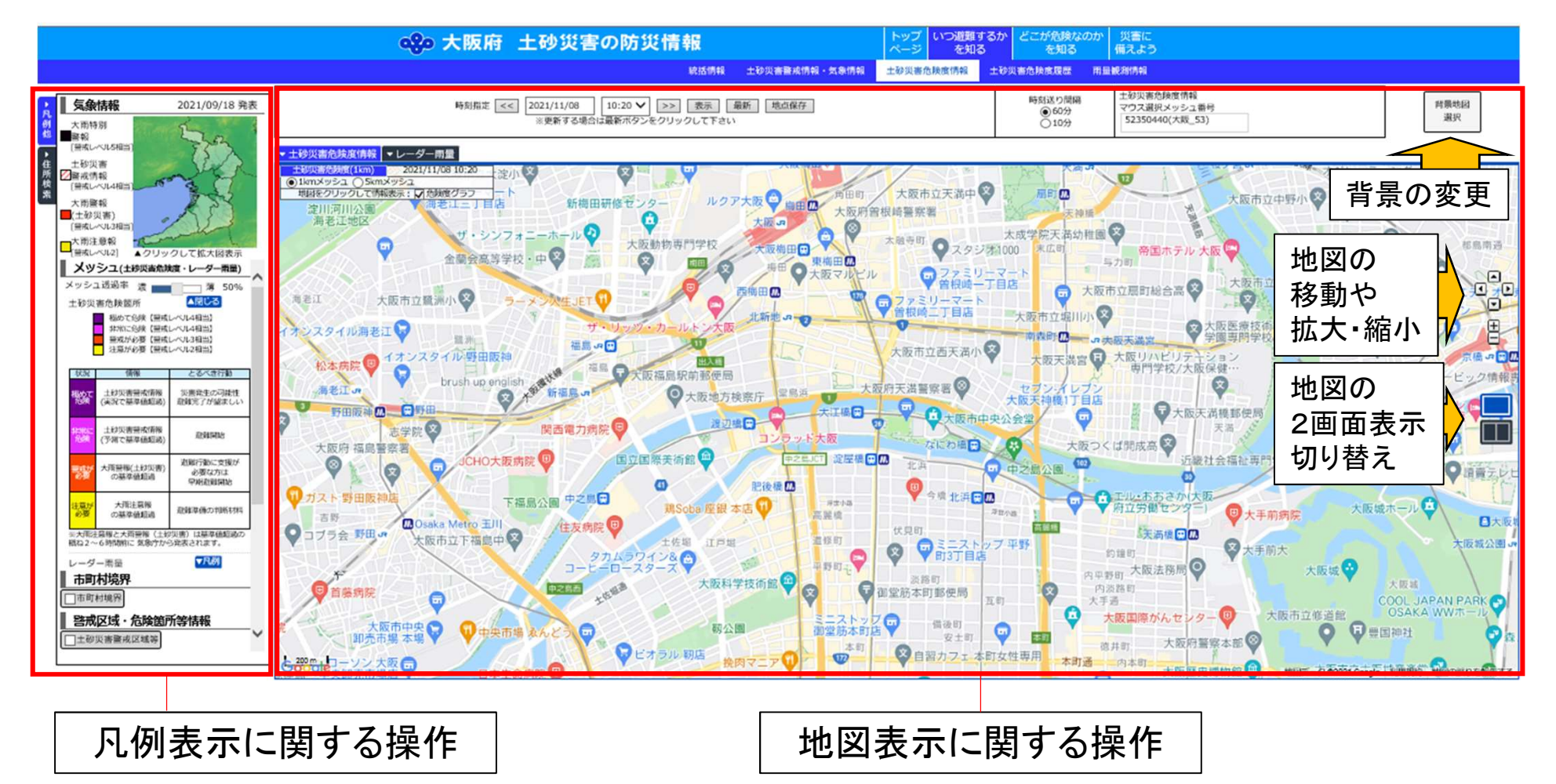

調べたい住所の周辺に土砂災害警戒区域等が指定されているかを知りたい

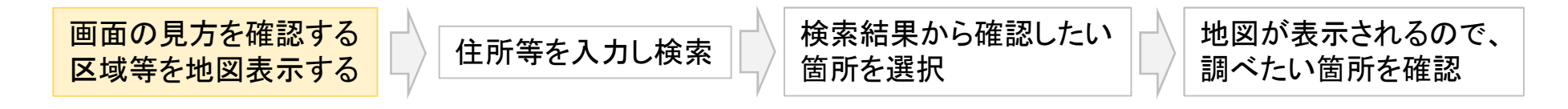

# (参考) 凡例表示の中から、市町村境界を表示することができます。

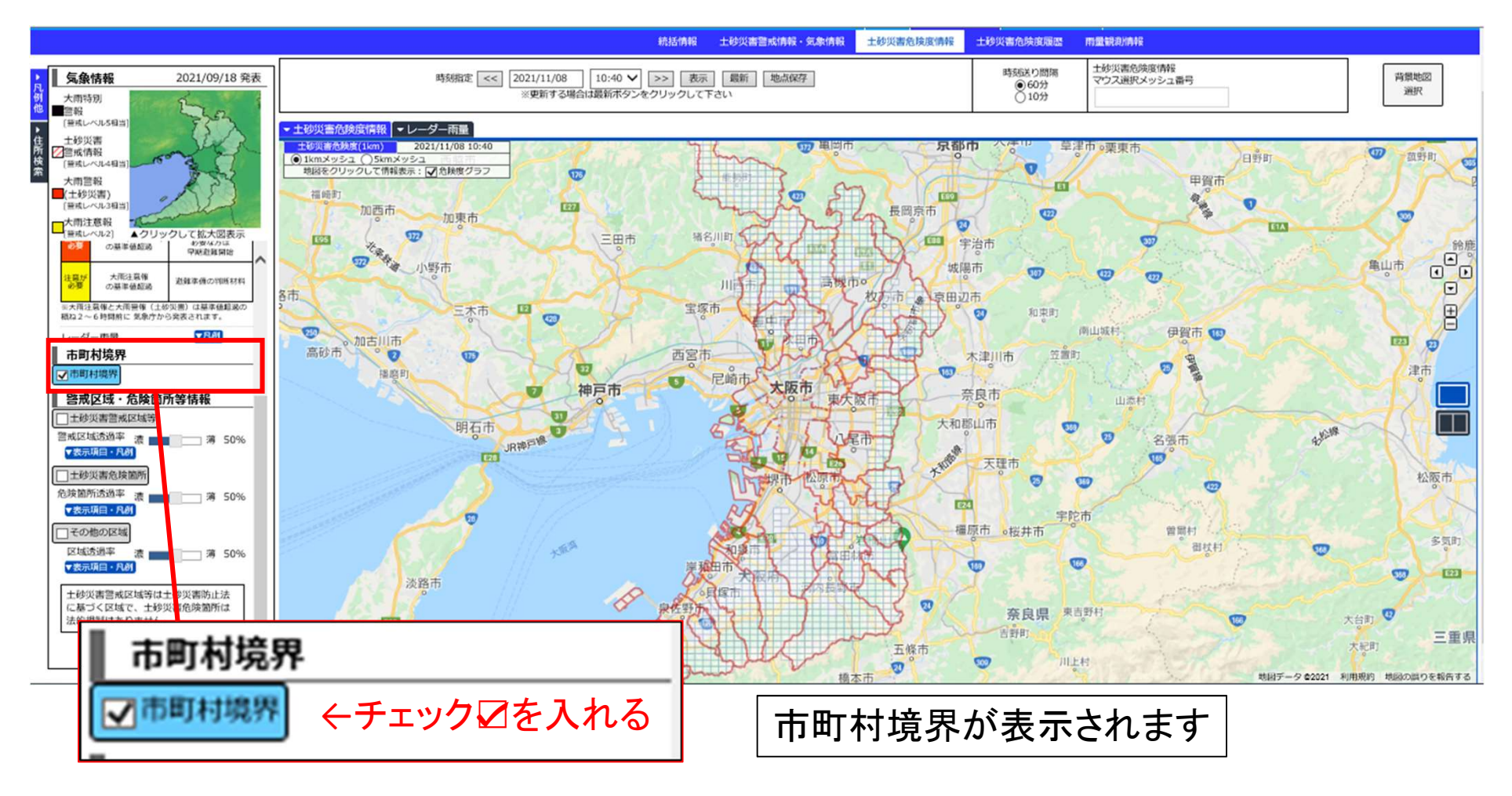

調べたい住所の周辺に土砂災害警戒区域等が指定されているかを知りたい

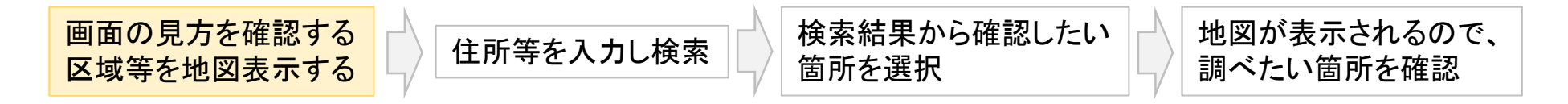

# 地図上に、土砂災害警戒区域等を表示させることができます。

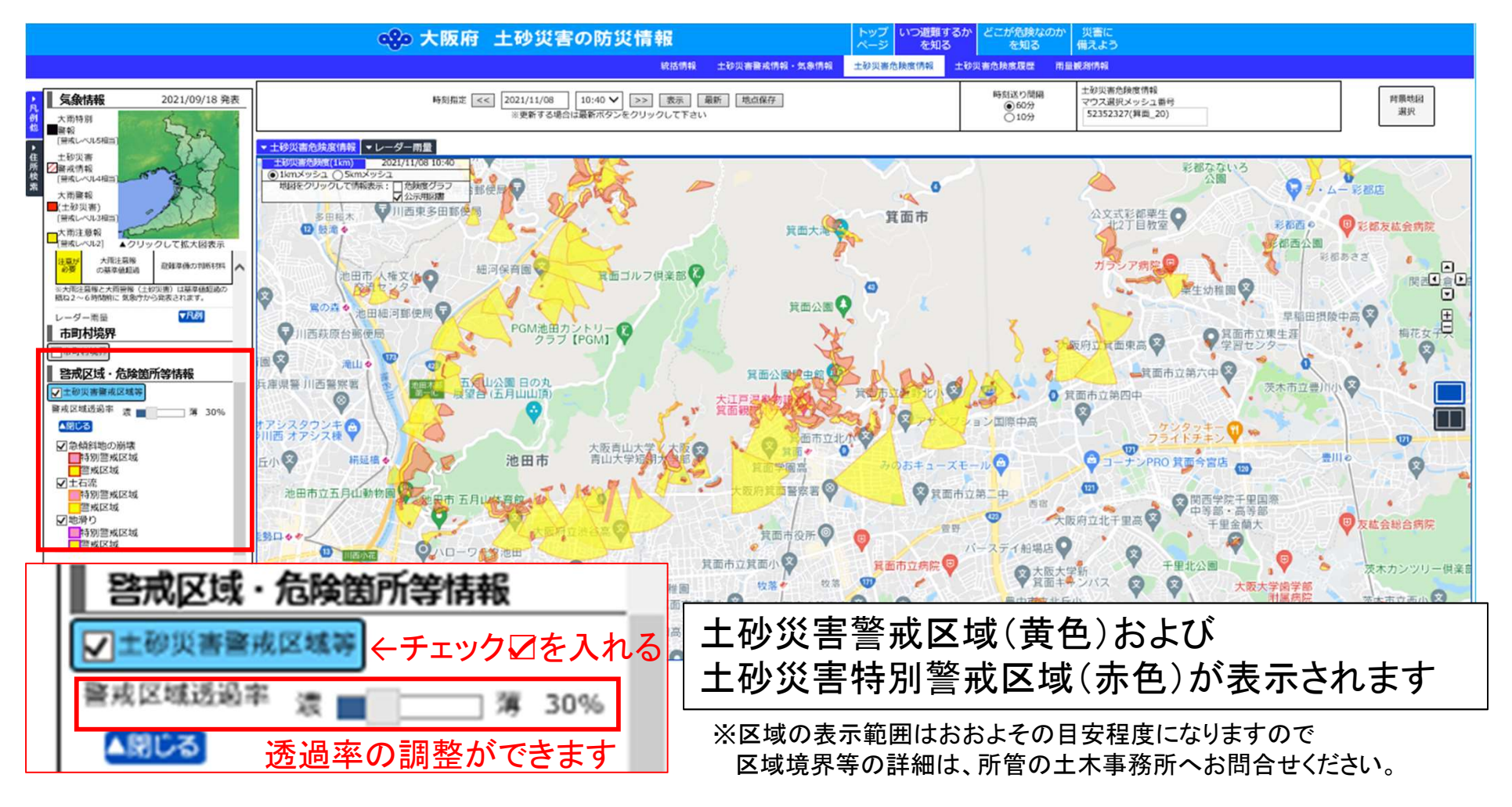

調べたい住所の周辺に土砂災害警戒区域等が指定されているかを知りたい

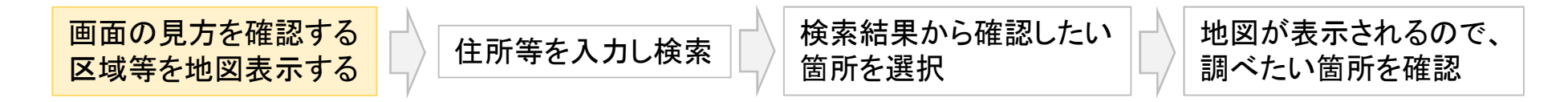

# 探したい場所の住所を検索することができます。

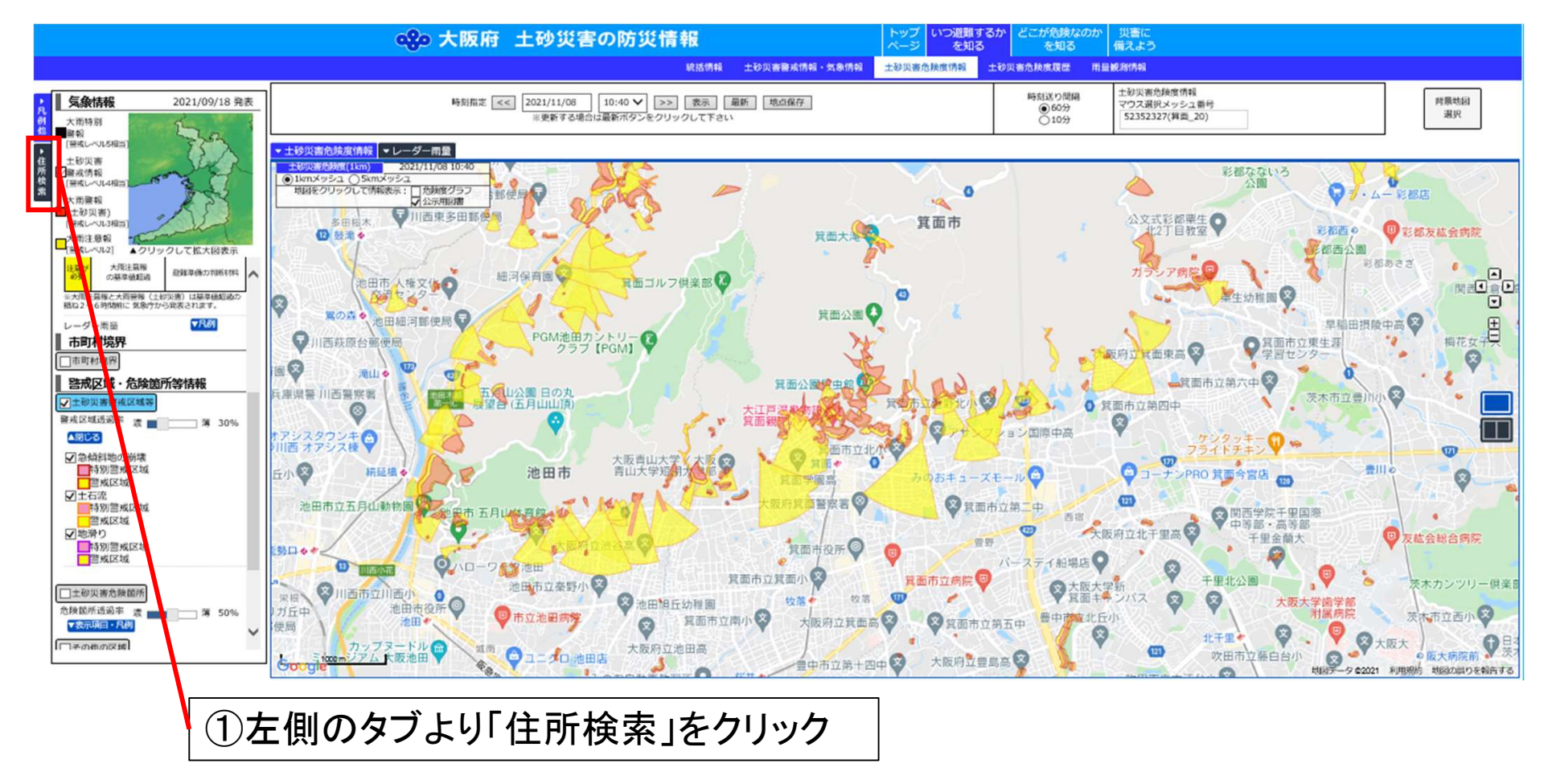

調べたい住所の周辺に土砂災害警戒区域等が指定されているかを知りたい

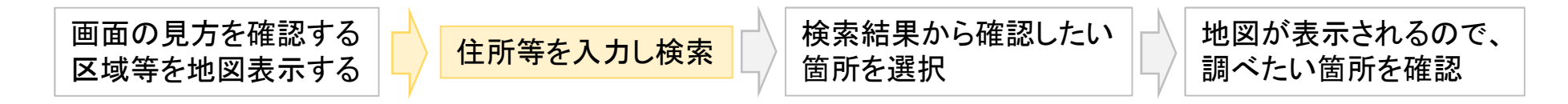

# 探したい場所の住所を検索することができます。

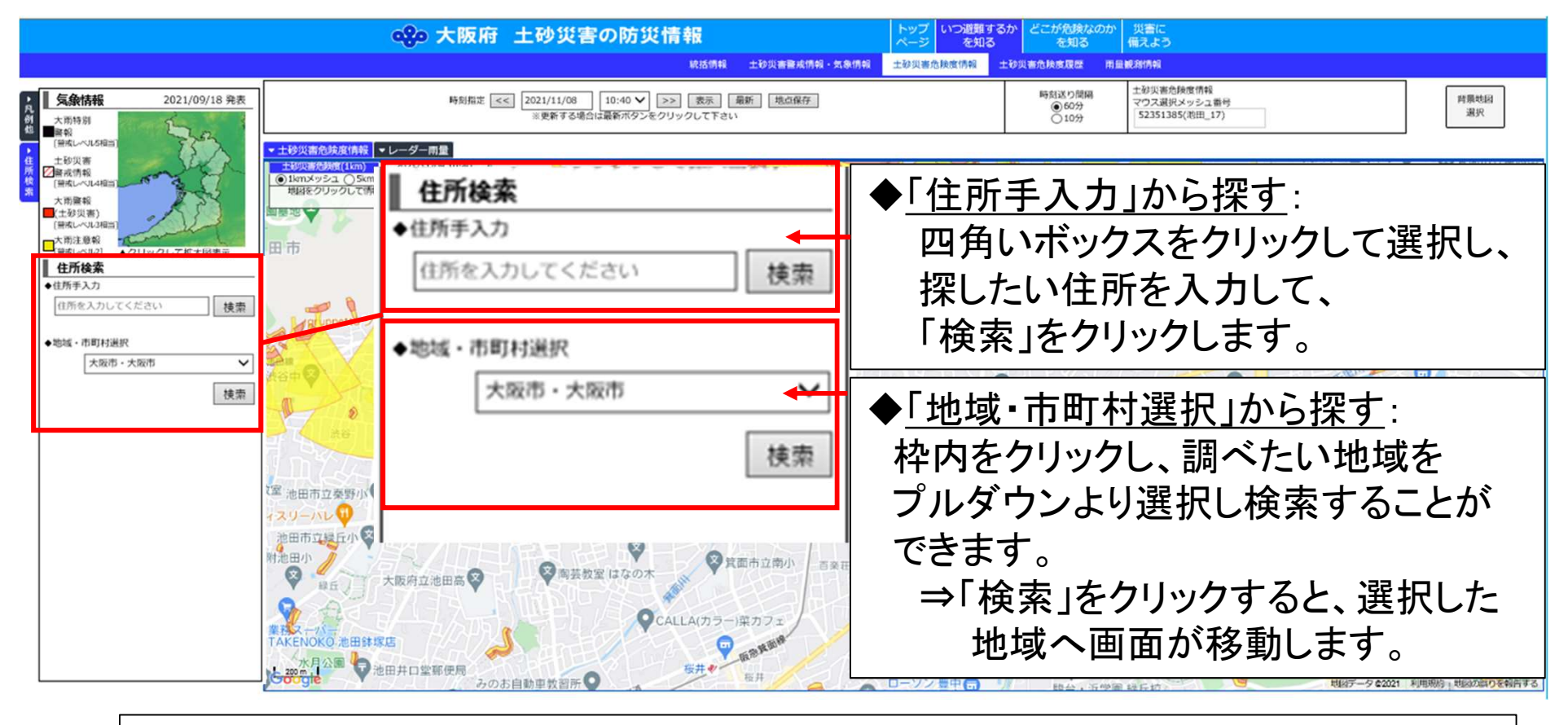

②「住所手入力」または「地域・市町村選択」から、調べたい住所を入力・選択します

調べたい住所の周辺に土砂災害警戒区域等が指定されているかを知りたい

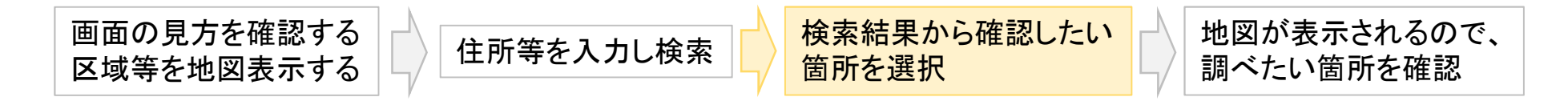

# 探したい場所の住所を検索することができます。

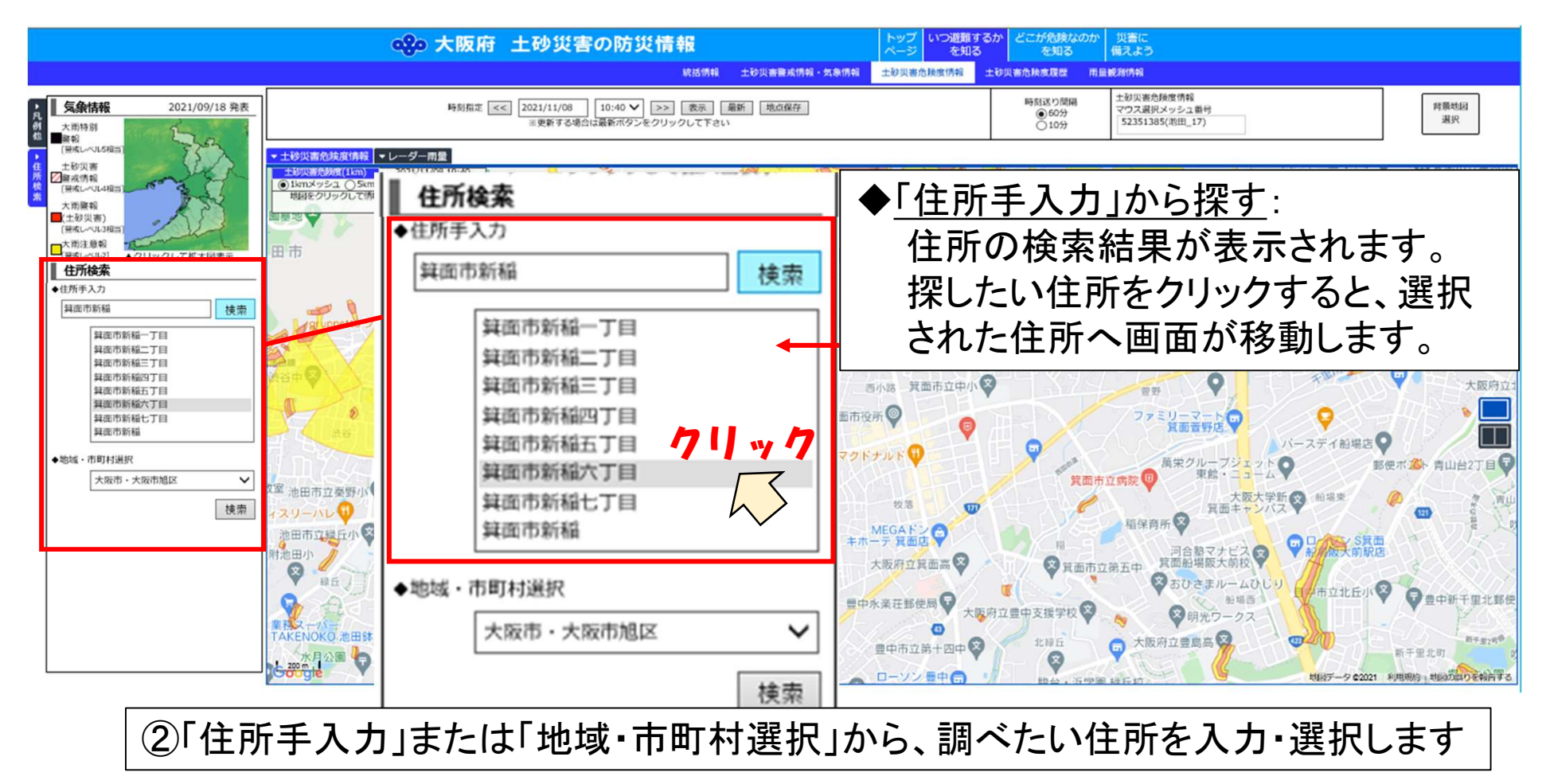

調べたい住所の周辺に土砂災害警戒区域等が指定されているかを知りたい

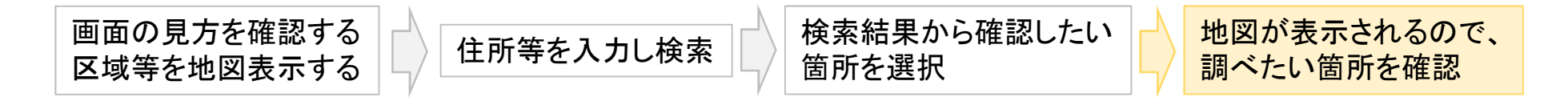

### 探したい場所の住所を検索することができます。

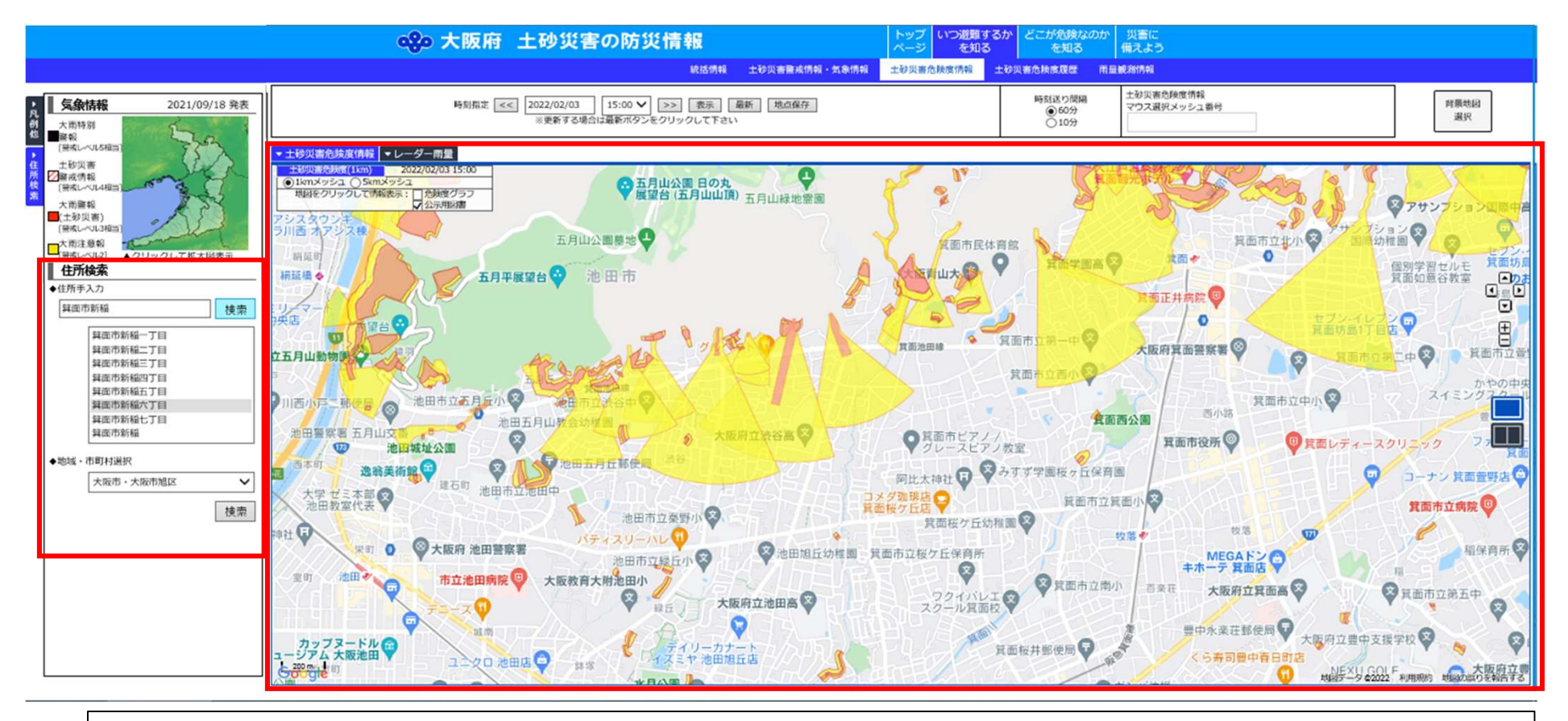

③選択した住所周辺の様子が地図表示されますので、調べたい場所をご確認ください

調べたい住所の周辺に土砂災害警戒区域等が指定されているかを知りたい

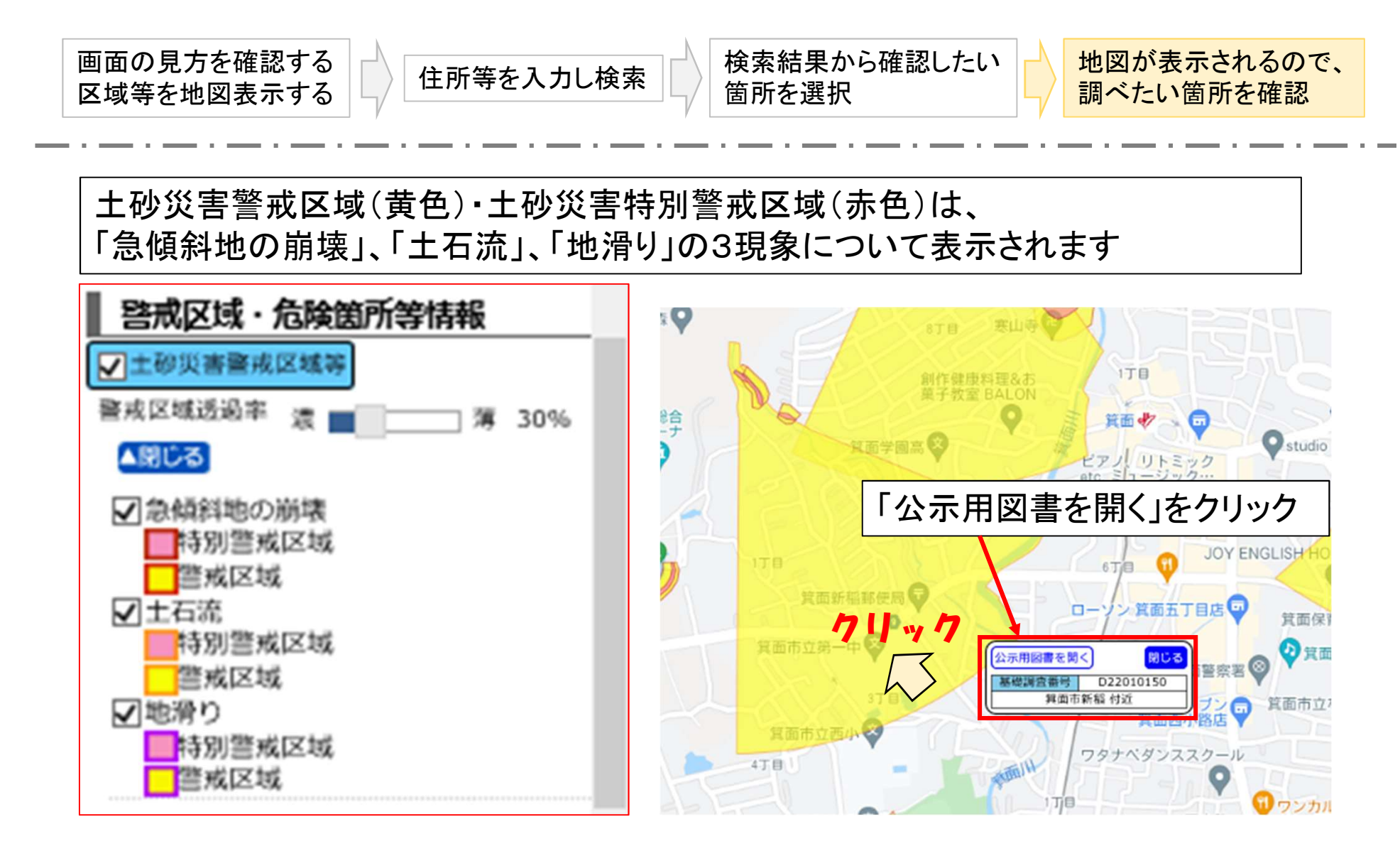

区域の範囲内でクリックすると、区域指定に関する公示用図書を確認することができます

調べたい住所の周辺に土砂災害警戒区域等が指定されているかを知りたい

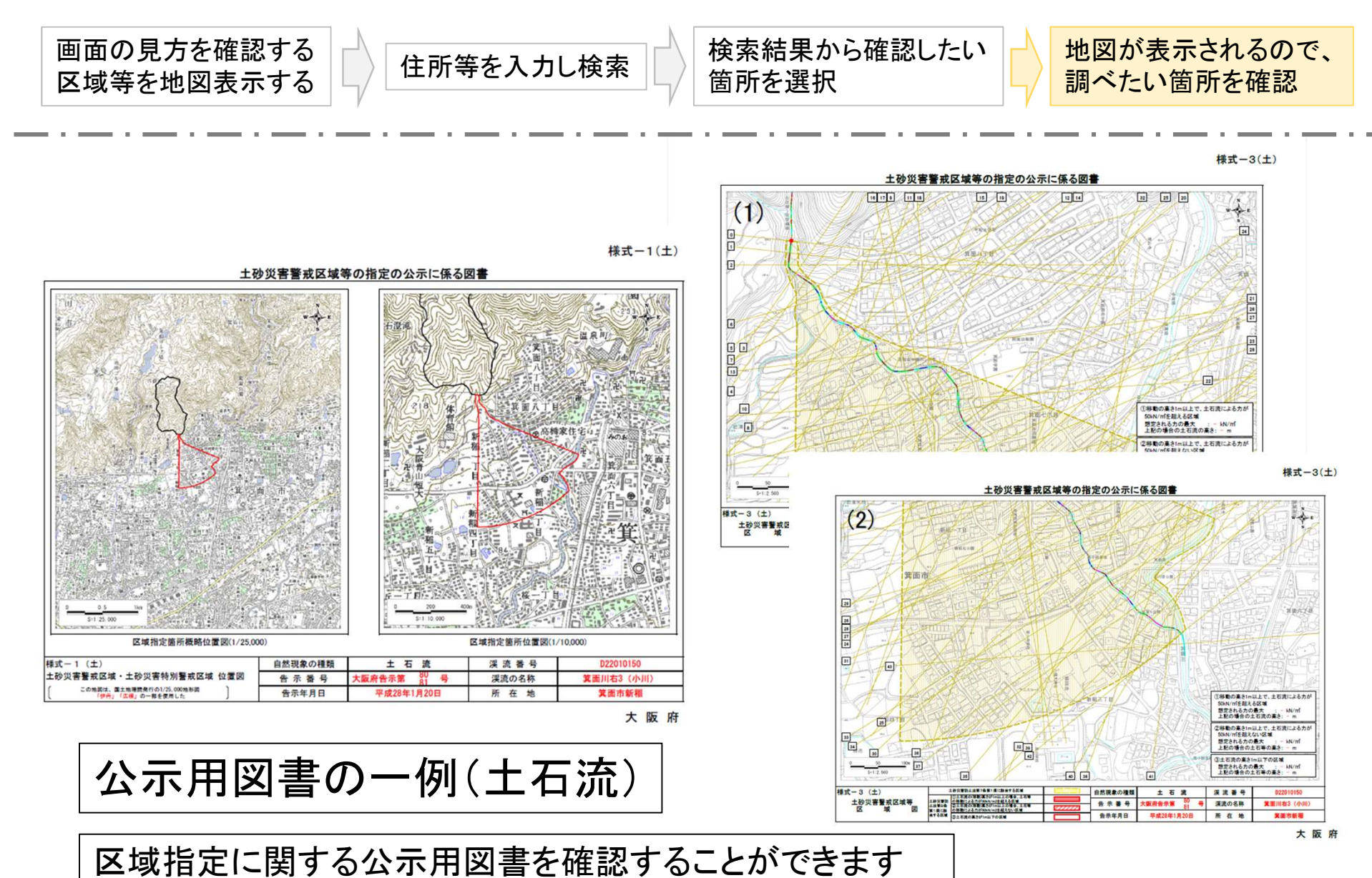

### 大阪府内の土砂災害警戒区域等の検索方法 その他の土砂災害のリスク情報等を知りたい

土砂災害危険箇所 急傾斜地崩壊危険区域 地すべり防止区域 砂防指定地

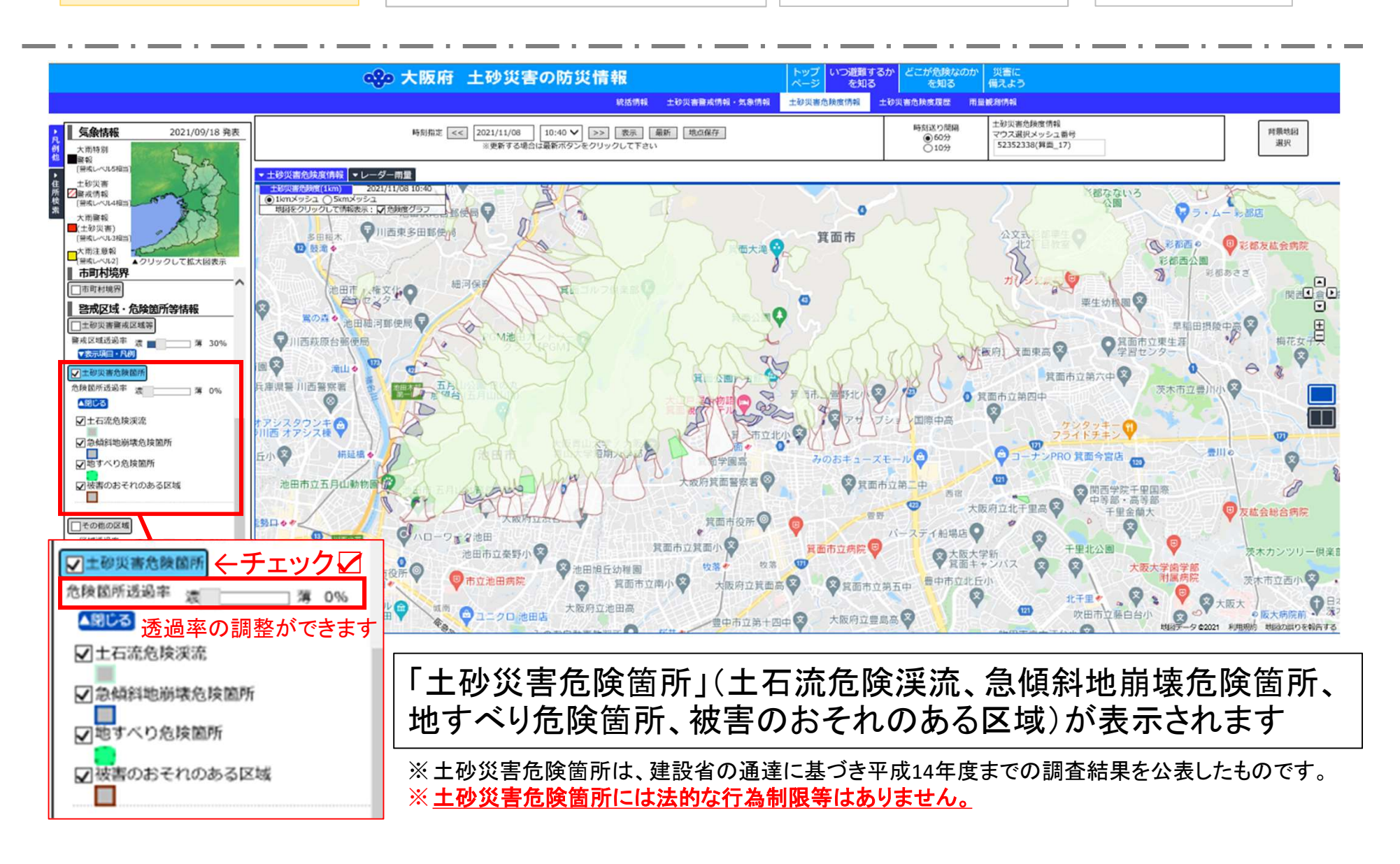

#### 大阪府内の土砂災害警戒区域等の検索方法 その他の土砂災害のリスク情報等を知りたい

土砂災害危険箇所 急傾斜地崩壊危険区域 地すべり防止区域 砂防指定地

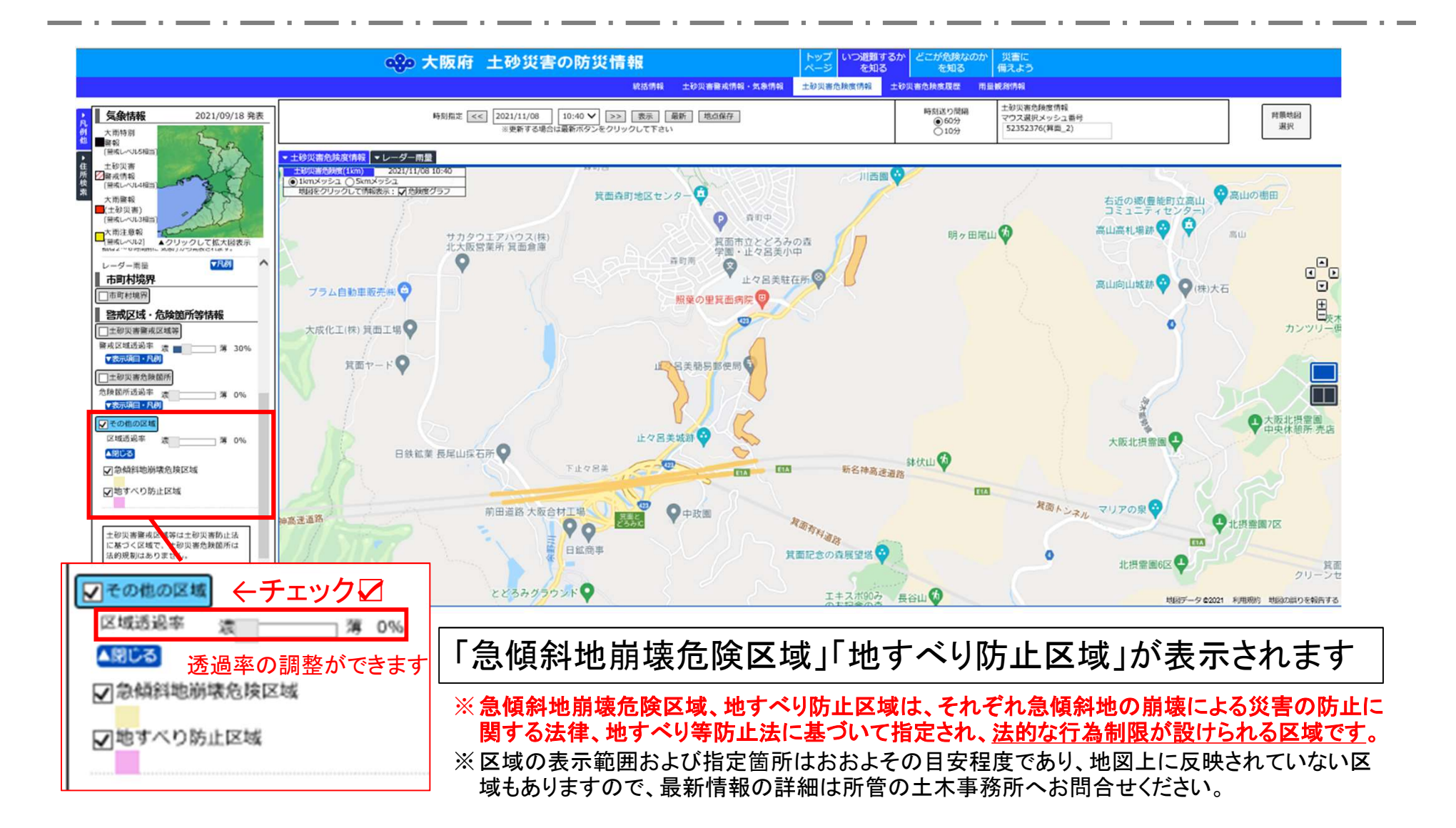

その他の土砂災害のリスク情報等を知りたい

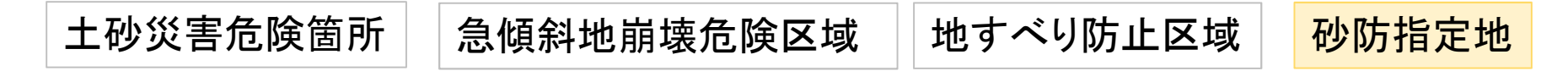

「大阪府 土砂災害の防災情報」のホームページでは、砂防指定地の範囲を 確認することはできません。最新の指定状況については、所管の土木事務 所へお問い合わせください。

- ※ 砂防指定地は、砂防法に基づいて指定される区域で、法的な行為制限が設けられる区域です。
- ※ 区域の表示範囲および指定箇所についての最新情報の詳細は、所管の土木事務所へお問合せください。 指定した範囲を示す図面等は、お住まいの地域の土木事務所で縦覧できます。

| く土木事務所と管轄の市町村>                                       |
|------------------------------------------------------|
| <br>  · ·池田十木事務所(池田市、箕面市、豊中市、豊能町、能勢町)                |
| TEL: 072-752-4111(代表)                                |
| •茨木土木事務所(茨木市、高槻市、吹田市、島本町)                            |
|                                                      |
| • 枚方土木事務所 ( 枚方市、交野市、寝屋川市、四條畷市、大東市 )                  |
| TEL.: 072-844-1331(代表)                               |
| · <u>八尾土木事務所(東大阪市、八尾市、柏原市)</u>                       |
| TEL.: 072-994-1515(代表)                               |
| <u>富田林土木事務所(富田林市、羽曳野市、河内長野市、大阪狭山市、河南町、太子町、千早赤阪村)</u> |
| TEL.: 0721-25-1131(代表)                               |
|                                                      |
| TEL.: 072-273-0123(代表)                               |
| · <u>岸和田土木事務所(岸和田市、貝塚市、泉佐野市、泉南市、阪南市、熊取町、田尻町、岬町)</u>  |
| TEL.: 072-439-3601(代表)                               |